1.Going web : <u>http://www.ftdichip.com/Drivers/VCP.htm</u> to find out drive according your PC type

and install AGE-609 USB device drive into your PC.

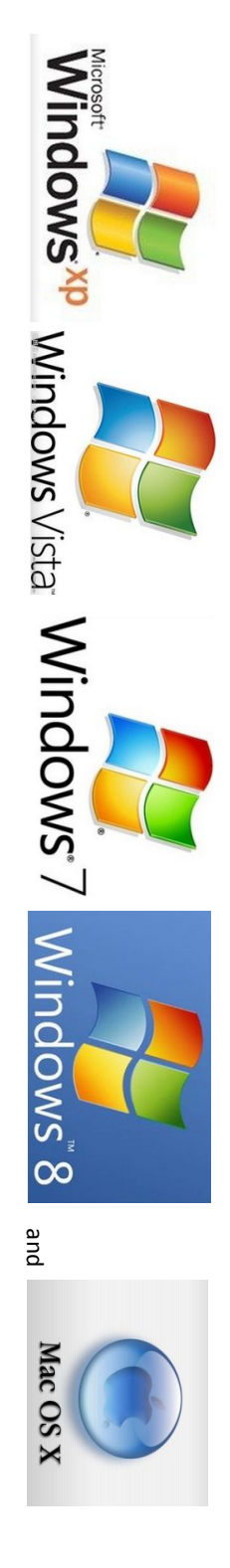

When install correct USB drive on PC, here need coming in the computer read out a serial port (click MY COMPUTER use right click

Key, find out Device Manage, click COMMUNICATION, Find out correct USB serial Port No. (e.g COM8)-- ATTN: maybe in differen t computer this COM Port name are not same.

| · 一 新作品。<br>· 一 新作品。<br>· 一 新作品。 |           |
|----------------------------------|-----------|
|                                  | SOL (COM4 |

Write down the serial number, the current sample is COM8 (customer will know which COM port for your connect)

2. Artisan software setting method :

Installed artisan 0.9.0 or other version, we will supply this software to customer or find out from internet both well.

http://pan.baidu.com/s/1o6DceoE OR http://artisan.coffeebug.org

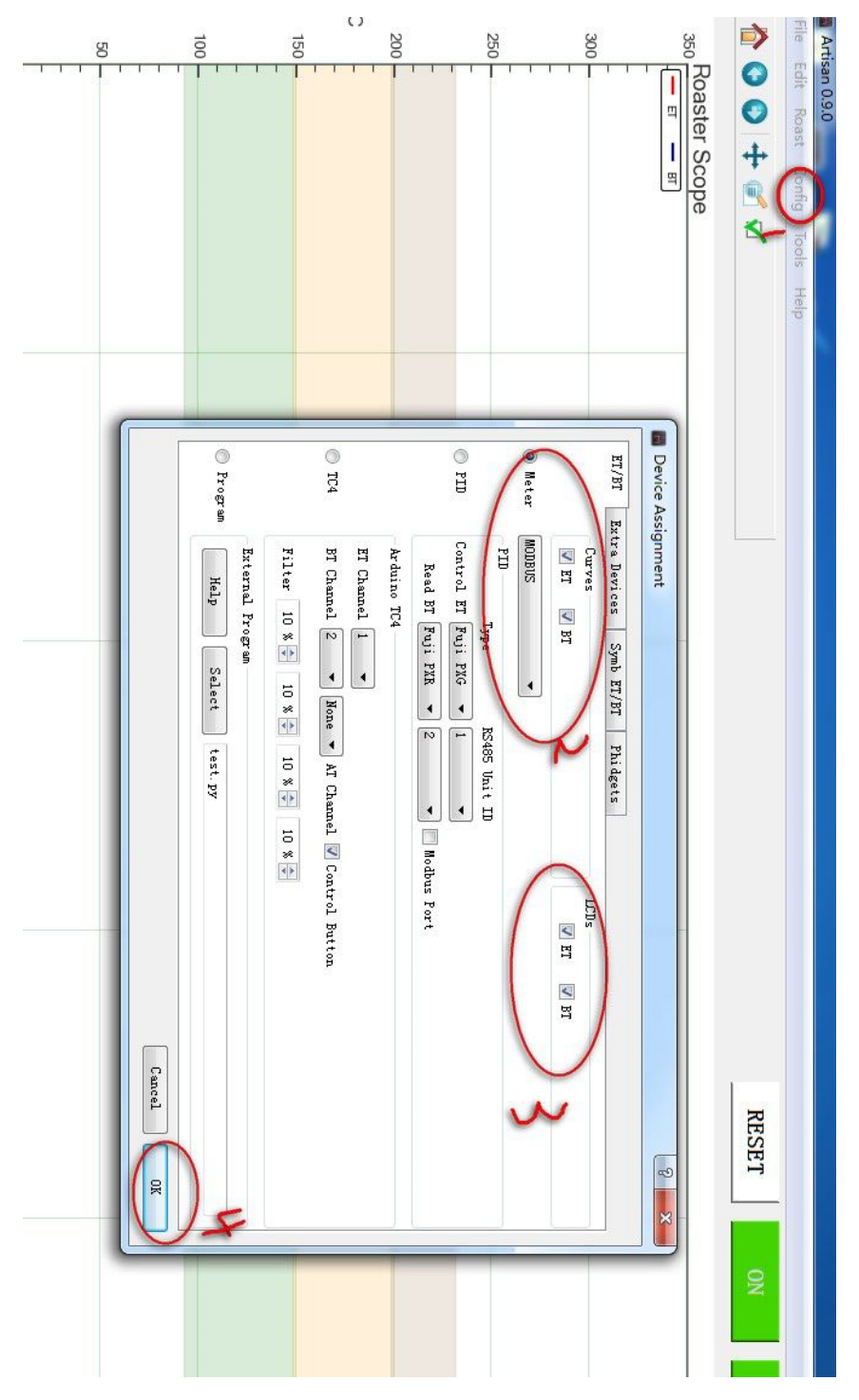

Open artisan software, click 1-config -device, 2-choice CURVES ET,BT and Meter by MODBUS, 3-LCDs ET ,BT, 4- OK.

3.After click OK key, Here will going out following photo

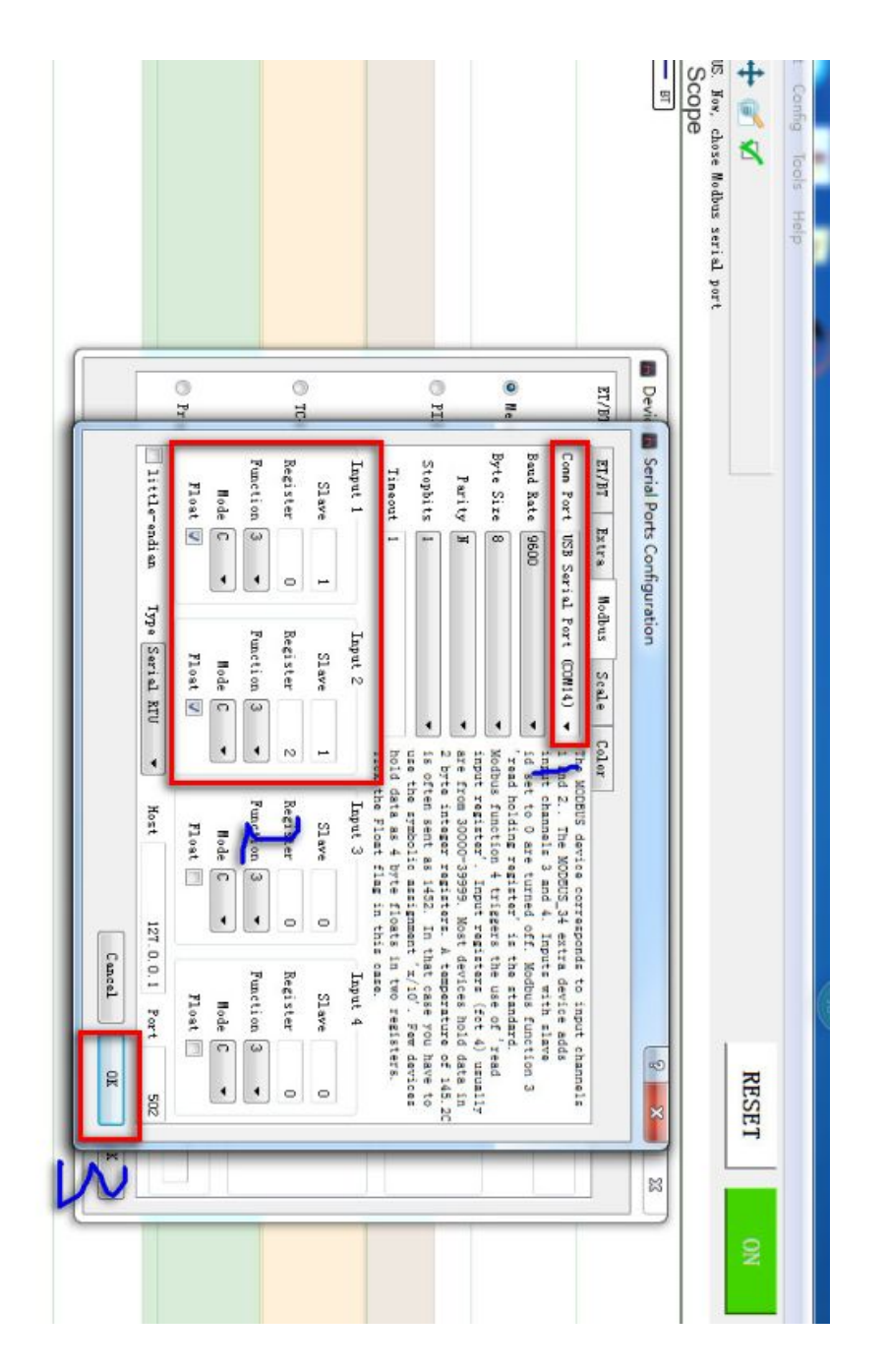

According the red square marks contents filling into blank,

2- filling we give parameters (Input 1 ----Slave as 1, Register as 0, / Input 2 Slave as 1, Register as 2) 1- Comm Port--choice USB Port device No. (correct Will be name as-- USB Serial Port (COM X)) - see above photo choice other blank contents

3- click OK. Set to complete. Then exit out Artisan system , and restarted artisan .

click ON key, The software can begin recording the scene real-time Temperature data. (see operation steps by following)

4.The use method like following say:

Make sure the USB wires had build connect to your PC and running artisan 0.9.0 or other version artisan, go follow

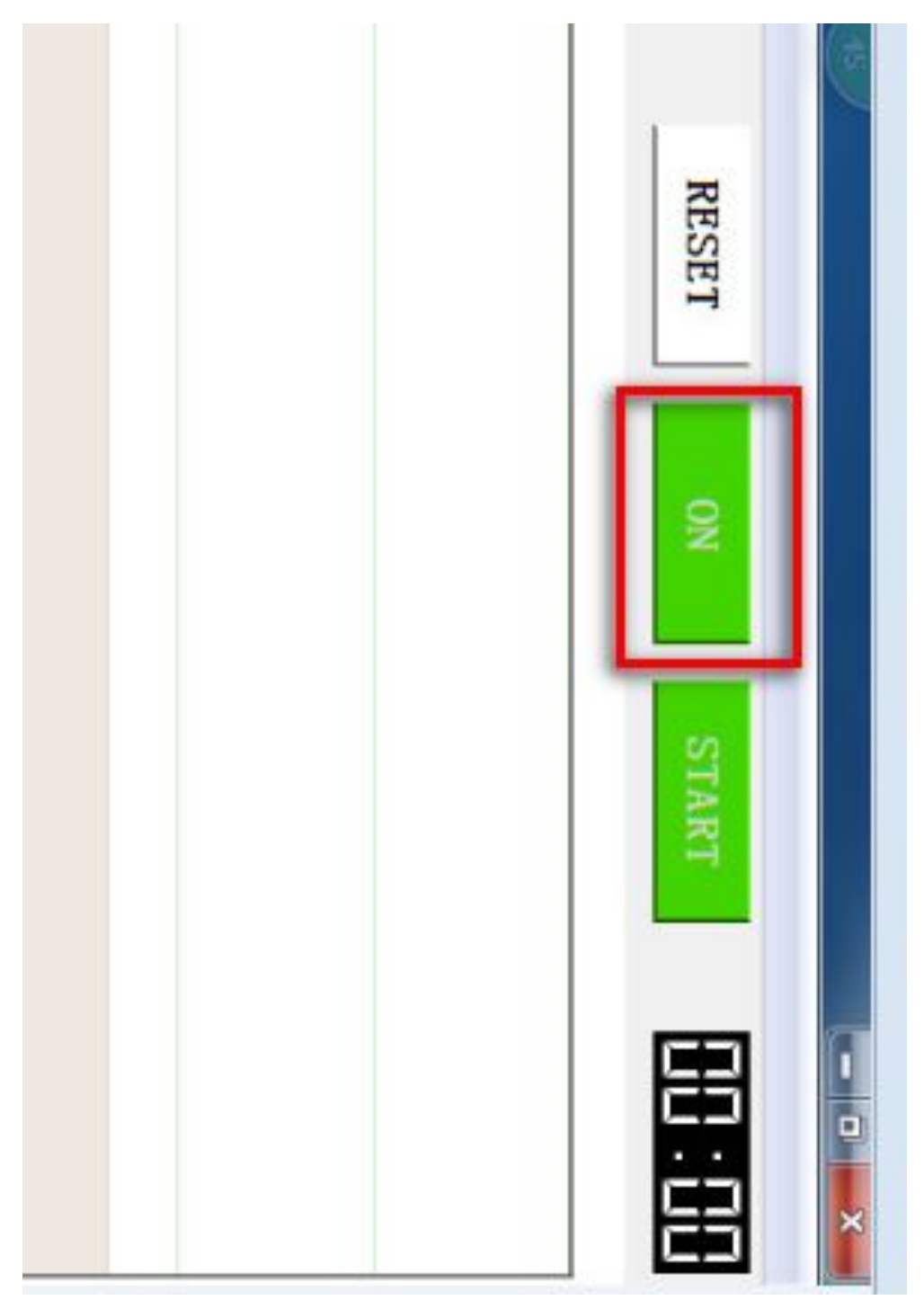

|                  |    | 대 [2] (2) 다 다 다 (3) [2] | /     |     |   | 5 | s          |          | 5                      | 2       |
|------------------|----|-------------------------|-------|-----|---|---|------------|----------|------------------------|---------|
|                  |    | 1 × = 🔤 , c 🕁 🧯         | TA I  | min |   | 2 |            |          | 0                      | c       |
|                  |    | _                       |       | -   | - |   |            |          |                        | 0       |
|                  |    |                         |       |     |   |   |            |          |                        | 55      |
|                  |    |                         |       |     |   |   |            |          |                        | 100     |
|                  |    |                         |       |     |   |   |            |          |                        |         |
|                  |    |                         |       |     |   |   |            |          |                        | C       |
|                  |    |                         |       |     |   |   |            |          | 1                      | 200     |
|                  | ΔI |                         |       |     |   |   |            |          |                        | 250     |
| onfig Tools Help |    |                         |       |     |   |   |            |          |                        | 300     |
| onfig Tools Help |    |                         |       |     |   |   |            | - scope  | Roaster                | 350     |
| onfig Tools Help | 88 | FF START                | RESET |     |   |   | 2          | +        | onitoring.             | Scope # |
|                  |    |                         | 6     |     |   |   | Tools Help | t Config | san 0.9.0<br>Edit Roas | File    |

- ET --in control panel we give name on HOT AIR TEMPERATURE
- BT-- in control panel we give name on BEAN TEMPERATURE

Mean the Omron instruments temperature data will showing on Artisan on same .

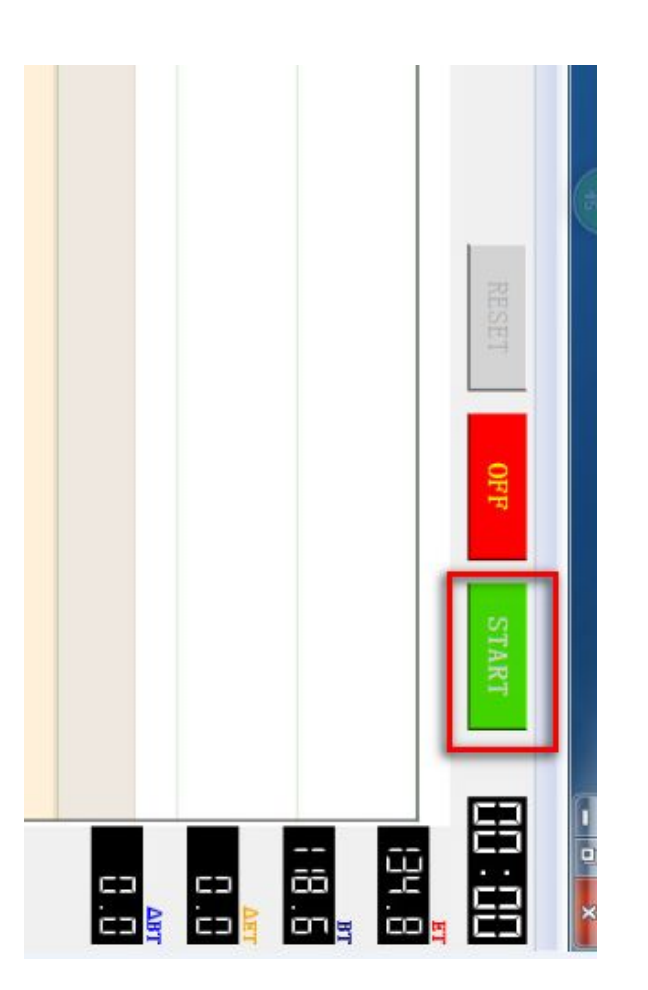

Click START key, here will begin date recording work, and according following roasting steps click relation record-ke

y, Like : 1-feeding cold beans , you need same time click CHARGE. Others key same way.

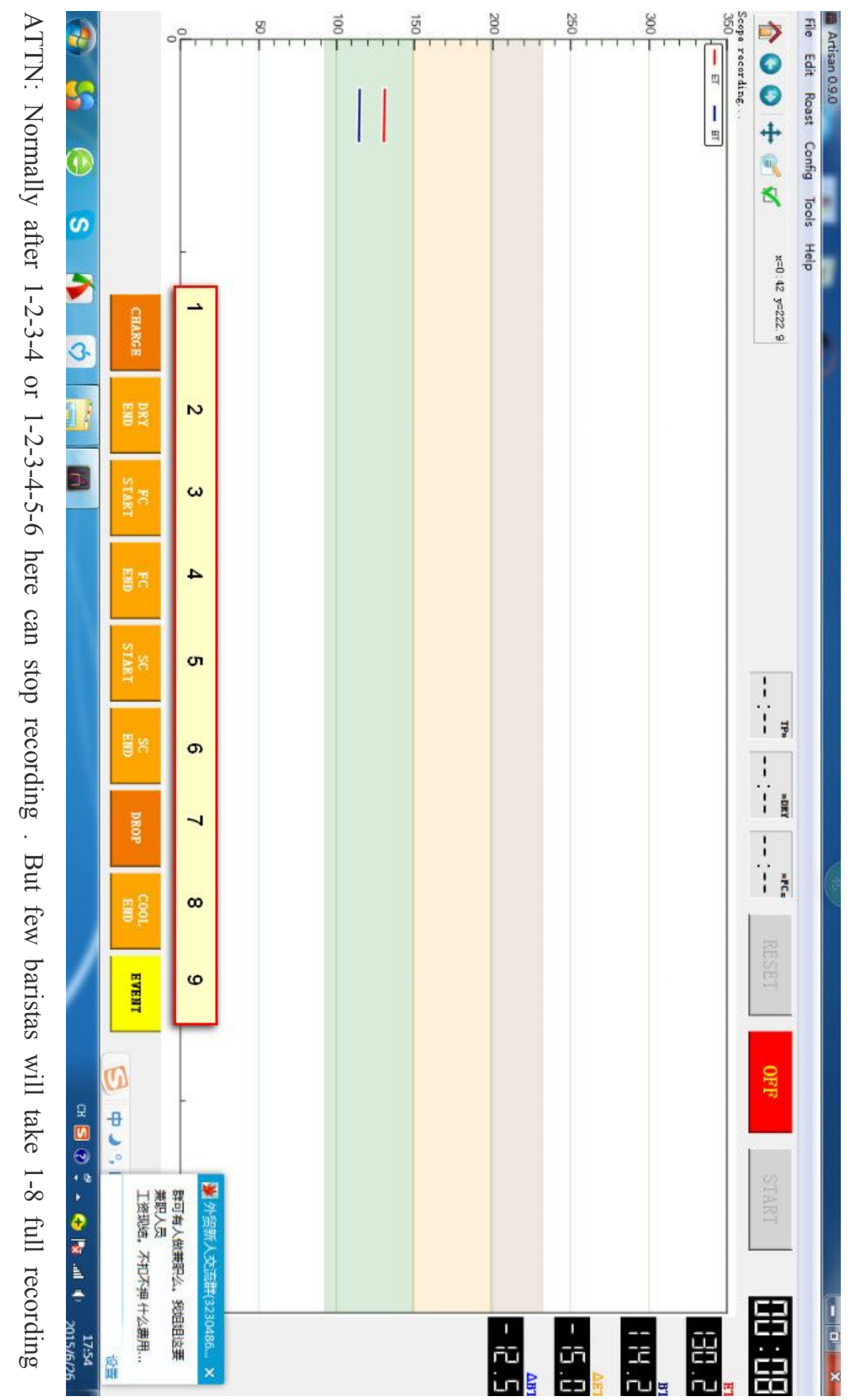

You also can google search ARTISAN software using skills to know many .

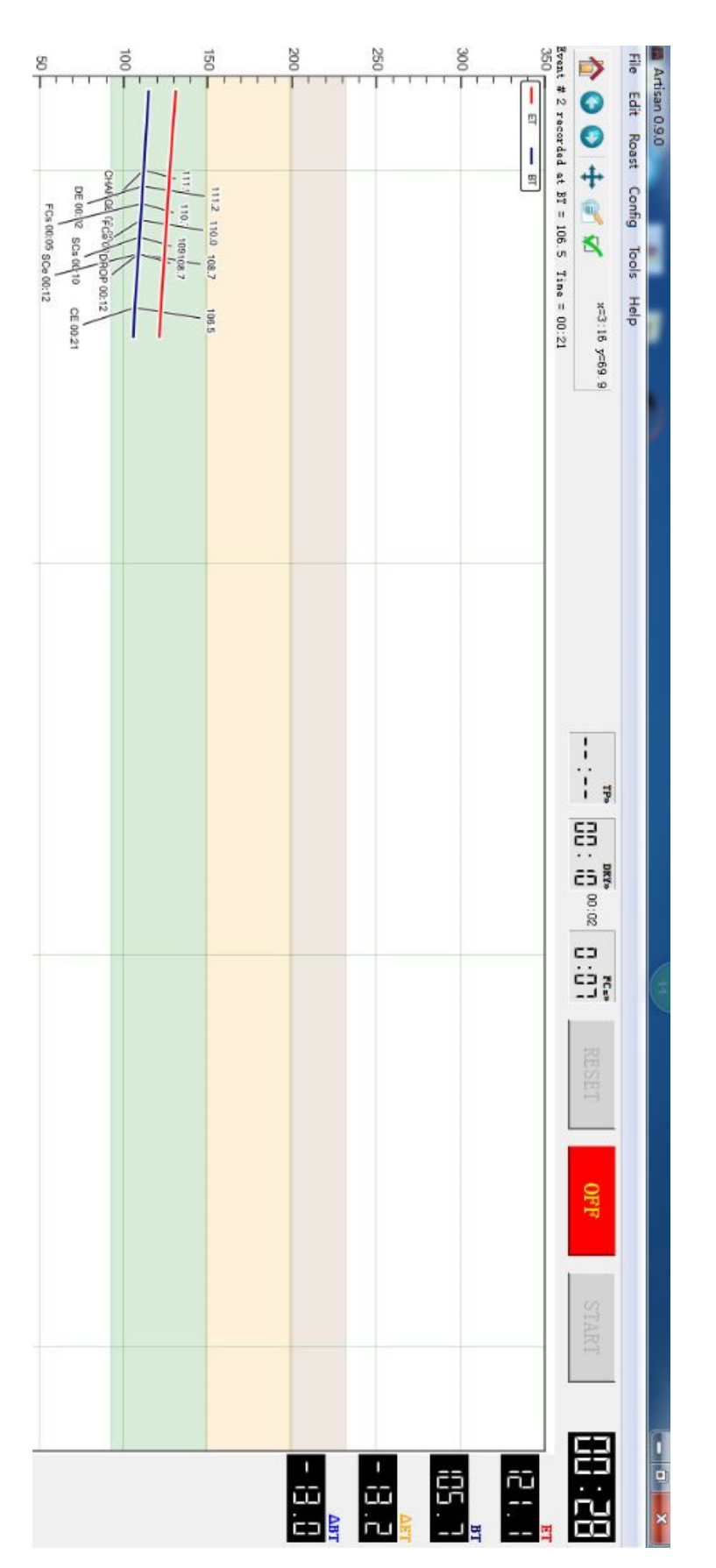

This moment, click OFF key, will finish date recording work for this batch work

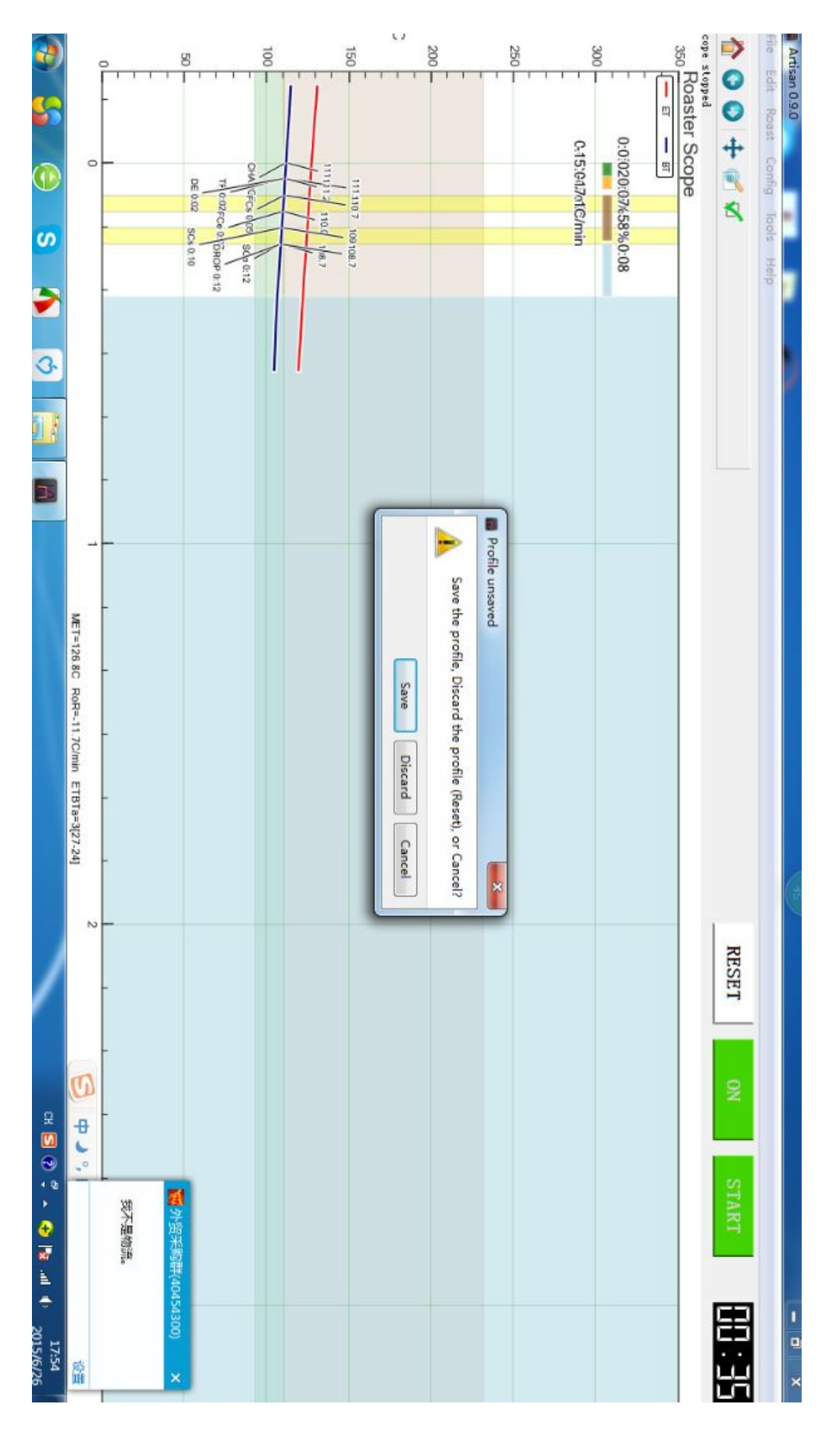

Then continue click On key, here will attention user if need SAVE or Discard last recording date, customer can make

out theirs choice decide situations.

Other extra setting :

Artisan software Internal in display temperature, the average algorithm, smoothness is better

But it is the default 3 s read a meter data, is usually enough. If you feel the data a bit slower, according to the foll

owing steps to set:

| EE SEE |
|--------|

| _  |   | Secor | Sar          |
|----|---|-------|--------------|
| 确定 |   | ıds   | npling Inter |
| 取消 |   |       | val 8        |
|    | • |       | 8            |

Click on the sampling interval, set the following (1 second) to a data

Special note 1 :

Gas roaster machine, need always take fire by electronic ignition, ignition will produce electromagnetic interference, could force the AG E - 609 interrupt communications or restart software, such as in the above phenomenon, directly take unplug the USB plug from your computer and again insert back after 5 seconds, Artisan will automatically return to work

Special note 2 :

| <b>3</b>               |                   | 0     |      | 1           |                 | 3       | 1         |       | 100        | 3     | 1        |      | 150 - |          | 0       | 1       | 200      | 1          | 1 1                         | 250 -  |      | <del></del> | 3000 - |        | 1      | - E -                            | Scope stopped     |                       | File Edit Roast   | Artisan 0.9.0 |
|------------------------|-------------------|-------|------|-------------|-----------------|---------|-----------|-------|------------|-------|----------|------|-------|----------|---------|---------|----------|------------|-----------------------------|--------|------|-------------|--------|--------|--------|----------------------------------|-------------------|-----------------------|-------------------|---------------|
| ©<br>00                |                   | -     |      |             |                 |         |           |       |            |       |          |      |       |          |         |         |          | Language + | Autosave                    | Colors | Axes | Statistics  | Phases | Alarms | Events | <ul> <li>Oversampling</li> </ul> | Sampling Interval | Device<br>Serial Port | Config Tools Help |               |
| Polski                 | Hunganan<br>VCrvt | - 日本語 | Türk | Suomalainen | العربية         | русский | Português | 다 나 의 | Nederlands | Norsk | ελληνικά | 日國事業 | 德东中公派 | Italiano | Svenska | Español | Français | Deutsch    | <ul> <li>English</li> </ul> |        |      |             |        |        |        |                                  |                   |                       |                   |               |
|                        |                   | -     |      |             |                 |         |           |       |            |       |          |      |       |          |         |         |          |            |                             |        |      |             |        |        |        |                                  |                   |                       |                   |               |
|                        | min               | -     |      |             |                 |         |           |       |            |       |          |      |       |          |         |         |          |            |                             |        |      |             |        |        |        |                                  |                   |                       |                   |               |
|                        |                   |       |      |             |                 |         |           |       |            |       |          |      |       |          |         |         |          |            |                             |        |      |             |        |        |        |                                  |                   |                       |                   |               |
| /                      | U                 | 2     |      |             |                 |         |           |       |            |       |          |      |       |          |         |         |          |            |                             |        |      |             |        |        |        |                                  |                   | RESET                 |                   |               |
| GH ⊆ (0) → → ↔         | -=<br>            |       | 不同意。 |             | <b>第</b> 外留交    |         |           |       |            |       |          |      |       |          |         |         |          |            |                             |        |      |             |        |        |        |                                  |                   | START                 |                   |               |
| <b>1</b> 1 1 2015/6/26 | 设置                |       |      |             | 流翻(226230097) × |         |           |       |            |       |          |      |       |          |         |         |          |            |                             |        |      |             |        |        |        |                                  |                   | 8                     |                   |               |

Special note 3 :

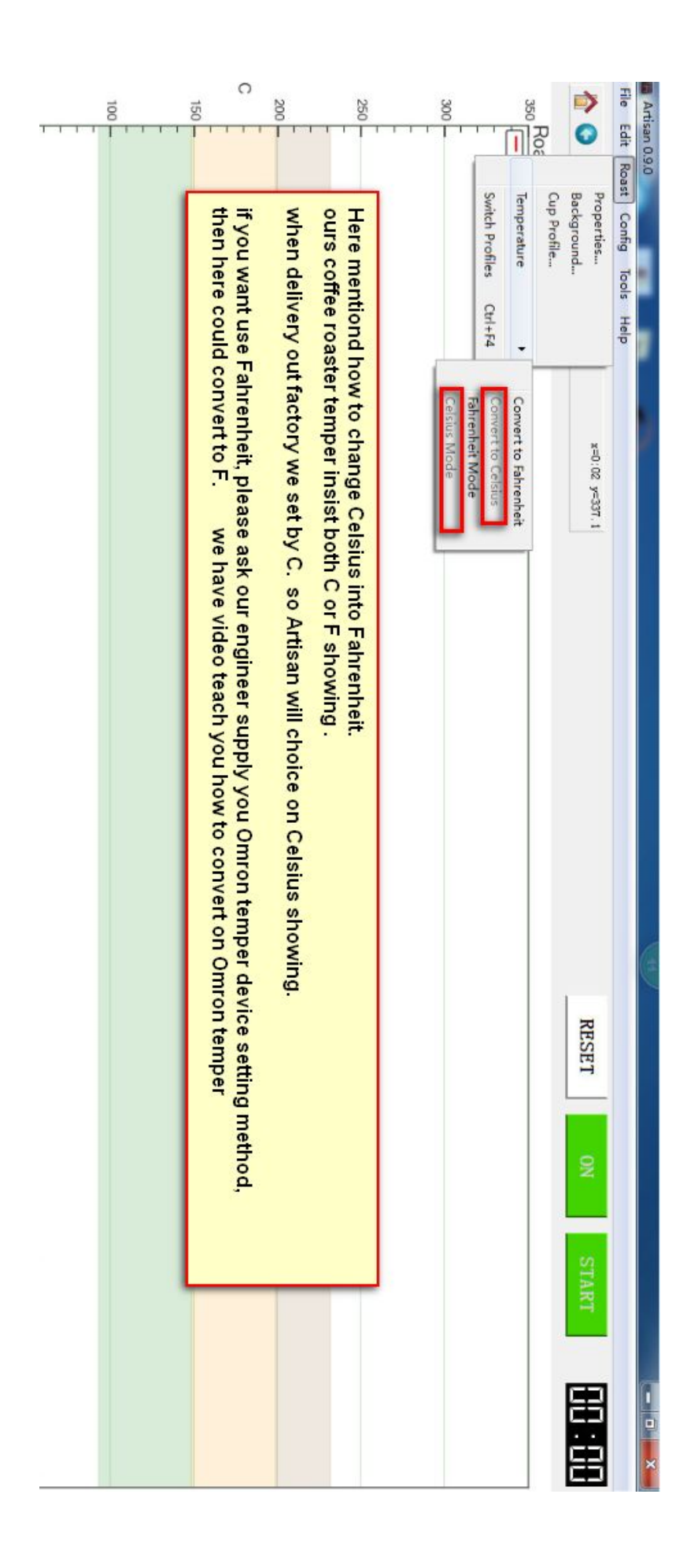

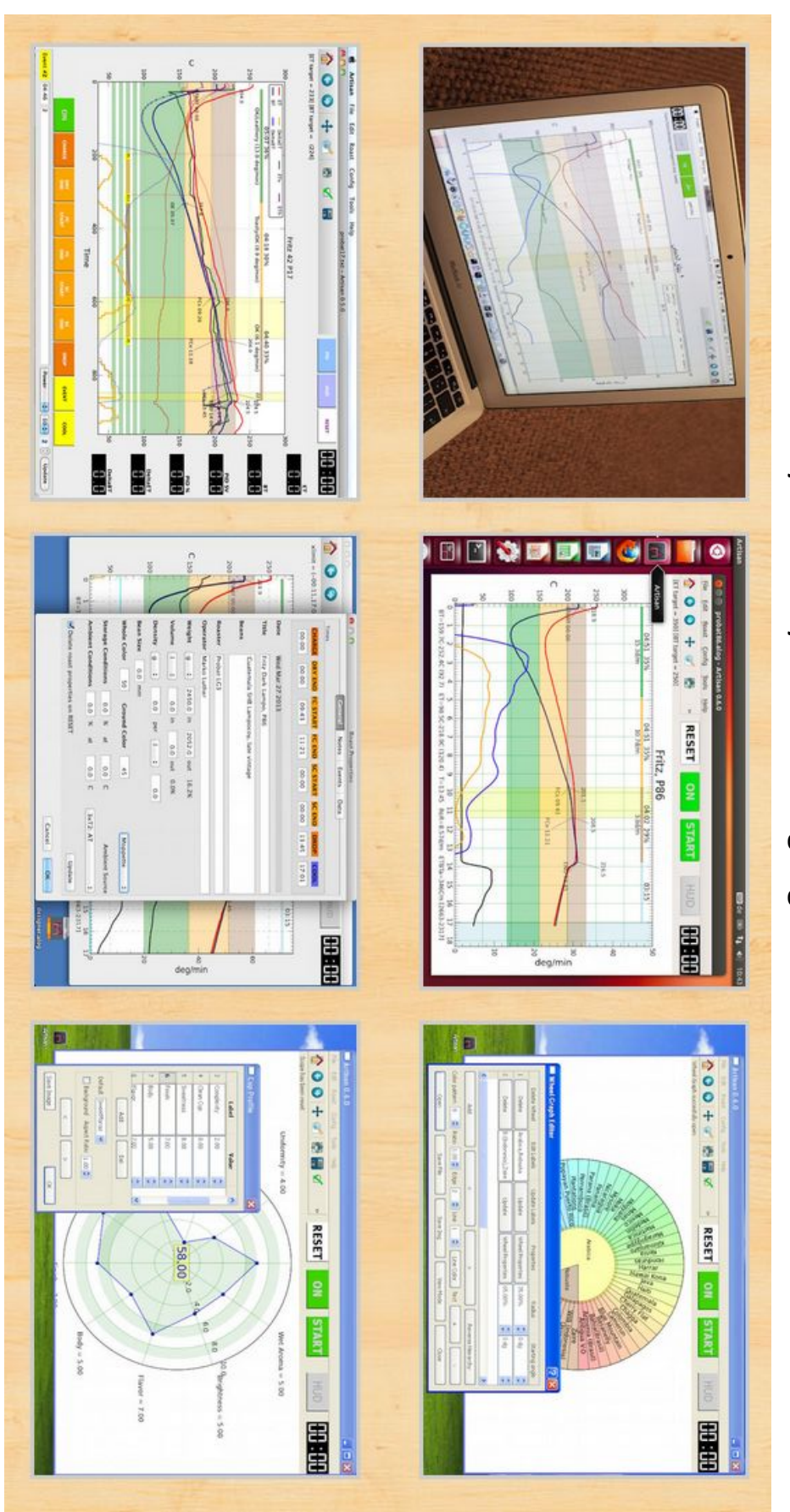

More and more functions by artisan you can via google to search out for refers